# バイク便のタイムボックス 特別専用発注サイトのご案内

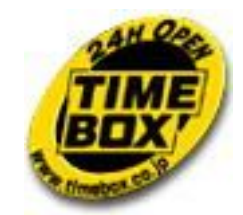

株式会社タイムボックス 営業部 03-3491-5588 <u>http://www.timebox.co.jp/</u> kokyaku@timebox.co.jp

#### 専用発注サイトの概要

バイク便のタイムボックスでは長年培ったインターネット受注システムの技術をもとに、新たにお客様の利便性向上とご利用管理を簡便にすることを目的とした専用サイトを構築いたしました。

ここでは単にインターネットでバイク便をご発注できるだけでなく、その発注された配送の 進行状況、配送完了したデータの検索・集計などお客様にとって必要となる情報をご提供で きると確信しております。

また、このサイトは一般には公開しておりません。 弊社とお取引のある重要なお客様にのみご利用をご紹介させていただいております。 サイトの内容につきましては口外はお控えくださいますようお願い申し上げます。

ご利用方法

.

弊社のホームページ、サイトマップの最下段「特別専用発注サイト」をクリックしてください。 <u>http://www.timebox.co.jp/customer2/index.htm</u> さらにページ中心にあります「ログイン」をクリックしてください。

株式会社東京〇× 様 ご登録お電話番号03-1234-5678 ・ユーザー名:03-1234-5678abc (ハイフンもご入力ください) ・パスワード:timebox

ご利用方法詳細につきましては次ページ以降をご参考にしてください。 尚、通常のインターネット発注も今まで通り併用してご利用可能です。 ご不明な点がございましたら 営業部まで03-3491-5588お気軽にご連絡ください。 ご利用お待ちしております。

### 配送システム管理メニューのご説明

### 株式会社 タイムボックス 配送システム管理メニュー

| ◇専用発注フォーム                          | インターネット発注画面           |
|------------------------------------|-----------------------|
| ◇ <u>中川ルルンパーム</u> ◇ <u>配送状況ご確認</u> | 発注された配送の進行状況が見れます     |
| ◇ <u>配送情報の検索</u>                   | 完了した配送の詳細、検索、絞込み、請求金額 |
|                                    | が確認できます               |

お問い合わせ先

株式会社タイムボックス 東京都品川区西五反田3-6-24 パームス五反田5F

Tel:03-3491-5588 e-mail:kokyaku@timebox.co.jp Webサイト:<u>http://www.timebox.co.jp/</u>

# 配送発注フォーム①

\_\_\_\_\_

|                                                                                                    | 検索 会お気に入り                                                                                                    | ・□×<br>⑫ @ http://test1.pcfr.com/customer2/cgi-bin/h_or ▼ 記録 都<br>沙 | 配送発注画面はより美務的となっております<br>予約便の発注や立ち寄り、請求書記載事項<br>など、一画面で完結できるように設計されて<br>おります。                                                           |
|----------------------------------------------------------------------------------------------------|----------------------------------------------------------------------------------------------------|---------------------------------------------------------------------|----------------------------------------------------------------------------------------------------|
| タイムボックス 配送発注フォーム 受付日時 2006 年           (C)ご依頼主         顧客No. [021004-2317]           電話番号 (半角)         03 - [2491] - [5588]           会社名(またはお名前)         株式会社なイムボックス           法人・個人の区分         ① 法人 C 個人           部 署 (法人のみ記入)         計           E-mail (半角)         cory@timeboxco.jp           住所         東京都 品川区 西五反田 2 - 2 9 - 9           (部優番号は半角)         極索           会社名(またはお名前)         ご法人 C 個人           第 署 (法人のみ記入)         計           正示部 日川区 西五反田 2 - 2 9 - 9         極索           (お役番号は半角)         極索           会社名(またはお名前)         極索           会社名(またはお名前)         極索           会社名(またはお名前) | 09 月10日14時26分 受付担当株式会社タイムボック         ご利用内容         ご利用内容         配送便 C タイルクト便<br>C スーパーリンク便         お荷物数量 [ 個         配送経由 C 片道 C 往復         立寄り       C おし         ご参切       件 立寄り先入力         荷愛け子約 C あり [ 件 立寄り先入力]         荷愛け子約 C あり [ 年 月 日 時 分<br>(ご予約1390分前までの受付となります))         受領書 C なし C あり         受付報告 C メール C 不要         終了報告 C メール C 電話 C 不要         「 [ 日]お周け先<br>店 (C にご依頼主<br>支払い区分 C 現金 C 月極         請求書記載事項 (32*年まで)         」 |                                                                     | おります。<br>一度ご登録したデータは電話番号を入力<br>して検索ボタンを押すだけでデータベースから<br>情報を引き出して表示させることが可能です。<br>必要な情報をご入力いただき、下部<br>「発注確認へ」をクリックしてください。<br>確認画面となります。 |
| まれ・個人の区分     ・注人 C 個人       部署(法人のみ記入)       担当(法人のみ記入)                                                                                                    |                                                                                                    |                                                                     |                                                                                                    |

# 配送発注フォーム②

| イムボックス 配送            | 発注フォーム - Microsoft          | Internet Explorer             |                             |         |               |          |                   |                      |                     | _    |
|----------------------|-----------------------------|-------------------------------|-----------------------------|---------|---------------|----------|-------------------|----------------------|---------------------|------|
| ァイル( <u>F</u> ) 編集(f | E)表示(V) » 🛛 😋               | 戻る 🔻 🕑 👻 😰 🟠 🔎 検索             | ☆ お気に入り                     | » 」 市   | 離門 📵 🏢        | דא 🛛 🎆   | え(D) 🕘 http://tes | t1.pcfr.com/customer | r2/cgi-bin/h_or 🔽 🖡 | ▶ 移動 |
| ogle - NTOI          | 🗾                           | <u> G</u> 検索 🔹 🌍 🛷 PageRank 🕥 | <ul> <li>My チェック</li> </ul> | • 🔁 オブミ | י 💆 🔗 עבע     | ぶんり便 👩 5 | うンク               |                      |                     |      |
|                      |                             |                               |                             |         |               |          |                   |                      |                     |      |
| マイムボック               | ス 配送発注フォー                   | 4 (発注内容のご確認)                  | (株)タイムオ                     | ミックス    | 様             |          |                   |                      |                     |      |
| ◇以下の内容?              | をご確認のうえ、よろし                 | ければ【発注する】ボタンをクリックしてく          | ださい。                        |         |               |          |                   |                      |                     |      |
| ◇変更がある場<br>◇担当のライダ   | 場合は、【戻る】ボタンで<br>ータをクロックするとう | 前の画面にお戻りください。                 |                             |         |               |          |                   |                      |                     |      |
| ◇23区外の配行             | 送には、高速代(実費)                 | が料金に加算されます。                   |                             |         |               |          |                   |                      |                     |      |
|                      |                             | 누리파니-/ㅋ>+                     | +n W = 74°.                 |         | 二             |          |                   |                      |                     |      |
|                      |                             | の対抗的に回りまでの川安時間                | 担日フ107 - ま定                 |         | 訂並69<br>500 円 |          |                   |                      |                     |      |
|                      |                             | ETERA THE COSTOLEVICORY       | -T.LE                       |         | 30013         |          |                   |                      |                     |      |
| 【C】ご依頼主              | nie kal op nie na sie i     |                               |                             | 料金内     | R I           |          |                   |                      |                     |      |
| 話番号                  | 03-3491-5538                |                               | 運貨                          | 1Km     | 1000円         |          |                   |                      |                     |      |
| 社名(お名前)              | ) (株)タイムボックス                | 様                             | 23区外制                       | ≱金      | 0円            |          |                   |                      |                     |      |
| 署·担当                 | お客様窓口計様                     |                               | 立寄り                         | 0件      | 0 m           |          |                   |                      |                     |      |
| ールアドレス               | cony@timebox.co.jp          |                               | 待機料                         | 0分      | 0 円           |          |                   |                      |                     |      |
| ~                    | 〒141-0031                   |                               | 預力いり                        | 08      | 0 円           |          |                   |                      |                     |      |
| E P/T                | 東京都品川区西五周                   | ZH2-29-9                      | 時間外                         | 50%     | 500 円         |          |                   |                      |                     |      |
| (A)引取り先              |                             |                               | - TIBIT                     | 0070    | 00011         |          |                   |                      |                     |      |
| 話番号                  | 03-3491-5538                |                               |                             |         |               |          |                   |                      |                     |      |
| 社名(お名前)              | ) (株)タイムボックス                | 様                             |                             |         |               |          |                   |                      |                     |      |
| 署·担当                 | お客様窓口計様                     |                               |                             |         |               |          |                   |                      |                     |      |
| ールアドレス               | cony@timebox.co.jp          |                               | J. 54                       |         | 1500 m        |          |                   |                      |                     |      |
| ~                    | 〒141-0031                   |                               | 小山                          |         | 민나소 ៣         |          |                   |                      |                     |      |
| ; Pfi                | 東京都品川区西五周                   | z⊞2-29-9                      | /月頁仇<br>主法/}                |         | がり返日          |          |                   |                      |                     |      |
| ール通知                 | 上ない                         |                               | 同歴へ                         |         | 1500 m        |          |                   |                      |                     |      |
| (日)お届け先              |                             |                               |                             |         | 1000 H        |          |                   |                      |                     |      |
| 話番号                  | 03-3491-5607                |                               |                             |         |               |          |                   |                      |                     |      |
| 社名(お名前)              | ) (株)タイムボックスコ               | オロー時用 様                       |                             |         |               |          |                   |                      |                     |      |
| 3署·担当                | 市川 様                        |                               |                             |         |               |          |                   |                      |                     |      |
| ールアドレス               |                             |                               |                             |         |               |          |                   |                      |                     |      |
| ~                    | 〒141-0031                   |                               |                             |         |               |          |                   |                      |                     |      |
| E PÍT                | 東京都品川区西五月                   | z⊞2-29-9                      |                             |         |               |          |                   |                      |                     |      |
| ール通知                 | 上ない                         |                               |                             |         |               |          |                   |                      |                     |      |
|                      | 0.001                       |                               |                             |         |               |          |                   |                      |                     |      |
| 更 名                  | ダイレクト便                      | [備考]                          |                             |         |               |          |                   |                      |                     |      |

ここで配送運賃の確認と、自動配車 されていればライダー名とお荷物 引取り時間が表示されます。 問題がないようでしたら発注する ボタンをクリックしてください。

配送発注フォーム③

| (ムボックス 配送発注フォーム - Microsoft Interr            | et Explorer                                                                                         |
|-----------------------------------------------|----------------------------------------------------------------------------------------------------|
| イル(E) 編集(E) 表示(V) 🁋 🔾 戻る                      | 🔹 🕘 🔹 😰 🐔 🔎 検索 👷 お気に入り 💦 👋  藍竜門 🍓 匪 🔤 🛛 アドレス型 🗿 http://test1.pcfr.com/customer2/ogi=bin/h_or 🚽 🎅 移動 |
| oogle • バイク便 ランク 📃 🖸                          | 検索 • 🌚 🛷 PagePlank 🕦 • 崎 チェック • 🚾 オブション 🤌 🙆 バイク便 🙆 ランク                                              |
|                                               |                                                                                                    |
|                                               |                                                                                                    |
| 発注を承りました。<br>「利田ありがとうございました                   |                                                                                                    |
|                                               |                                                                                                    |
| 受付情報                                          |                                                                                                    |
| 【利用便 :ダイレクト便                                  |                                                                                                    |
| :票番号 : 060910-0007<br>3付日時 : '06年09月10日14時56分 |                                                                                                    |
|                                               |                                                                                                    |
| 1当ライダー :未定<br>第号は時期は、約日とスールにてお知らせ!            |                                                                                                    |
|                                               |                                                                                                    |
| 伝票印刷サポート                                      |                                                                                                    |
| つづけて伝票印刷を行なうことができます。                          |                                                                                                    |
| 画面下の「伝票印刷」ホタンをクリックした?<br>れる説明に従い印刷を実行してください。  |                                                                                                    |
| ブリントアウトした伝票は、そのまま弊社の<br>としてご利用いただけます。         |                                                                                                    |
|                                               |                                                                                                    |
| 位票印刷                                          |                                                                                                    |
|                                               |                                                                                                    |
| 発注ファームに戻る] [トップページ]                           |                                                                                                    |
|                                               |                                                                                                    |
|                                               |                                                                                                    |
|                                               |                                                                                                    |
|                                               |                                                                                                    |
|                                               |                                                                                                    |
|                                               |                                                                                                    |
|                                               |                                                                                                    |

この画面が表示されれば配送依頼データは タイムボックスに届いております。 伝票印刷ボタンをクリックして伝票印刷を お願いいたします。(A4で4枚プリント) 伝票記入の手間がありません。

## 配送情報ご確認

| ③ なイムボックス 進行中配送リスト - Microsoft Internet Explorer         〕 ファイル(型) 編集(型) 表示(型) *       ● 反応 * ● *       ● 検索 ☆ お気に入り **       厳範門 働 田 ● アドレス(型) ● http://test1.pcfr.com/customer2/cgi-bin/h.or *       ● 移動          〕 Coogle *       ▼       ● (検索 * ●) ● (● 日 ● ● 日 ● ● 日 ● ● 日 ● ● 日 ● ● 日 ● ● 日 ● ● ○ ○ ○ ● ○ ● | ここではご依頼された配送状況を<br>ご確認できます。<br>完了してしまった配送は表示されま<br>せん。進行中のリストだけです。<br>また、およその配達完了時刻を<br>視覚的にも表示させております。 |
|----------------------------------------------------------------------------------------------------|----------------------------------------------------------------------------------------------------|
| 【定時集商】'06/09/11 17:00 【記事]<br>[2] 060908-025減(株)タイムボック 品)西五反田2 (株)タイムボック 品)西五反田2 リンク便 電話発注 配車待 【受付】'06/09/08 20:52<br>【定時集商】'06/09/11 02:30 【記事]                                                                                                    |                                                                                                    |
|                                                                                                    | 伝票番号をクリックするとその配送<br>の詳細情報を確認することが出来ます                                                                   |
|                                                                                                    |                                                                                                    |
|                                                                                                    |                                                                                                    |
|                                                                                                    |                                                                                                    |
|                                                                                                    |                                                                                                    |
|                                                                                                    |                                                                                                    |
|                                                                                                    |                                                                                                    |
|                                                                                                    |                                                                                                    |

## 配送情報の検索

| ttp://test1.pcfr.com - 配送情報の検索 -                                                                                                    | Microsoft Internet Explorer                                                                                                    |                                                                                   |
|----------------------------------------------------------------------------------------------------|----------------------------------------------------------------------------------------------------|-----------------------------------------------------------------------------------|
|                                                                                                    | <mark>青報の検索</mark><br><配送情報><br>伝票番号                                                                                                    | ここでは配送が完了したデータ<br>の検索・絞込み・合計金額などを<br>表示させることができます。                                |
| 会社名        部署        担当                                                                                                    | <配送便><br>のダイレクト便 のリンク便 の定期便                                                                                                    | もちろん表示可能なのは御社が<br>発注した配送データのみです。                                                  |
| 住所<br><検索ヶ所><br>① [C]ご依頼主(部署・担当のみ) 〇 [A]引取り先 〇 [B]お届け先 〇 課業生                                                                                           | <ul> <li>● 全て</li> <li>&lt;発注区分&gt;</li> <li>○ ネット発注 ○ 電話発注 ● 全て</li> <li>&lt;支払い区分&gt;</li> <li>○ 現金 ○ 月極 ● 全て</li> <li>&lt;請求書記載事項&gt;</li> </ul> | 「一覧リスト」は条件に合うデータ<br>一覧を表示。「合計レポート形式」<br>- なら、その条件で絞り込んだ配送<br>データの合計金額が表示されま<br>す。 |
| ○ 請求元<br>○ 全て<br><期間><br>□ 年 □ 月 □ 日 ~ □ 年<br><検索結果ソート順>                                                                                               | 月日(年は西暦の下2桁)                                                                                                    | 保存データの期間につきましては<br>およそ40日から50日となります。<br>システム負荷の関係上ご了承<br>くださいませ。                  |
| <ul> <li>● 日付の新しい順</li> <li>○ 日付の新しい順</li> <li>○ 日付の古い川</li> <li>&lt;表示形式&gt;</li> <li>● 一覧リスト</li> <li>○ 合計レポート形式</li> <li>検索</li> <li>クリア</li> </ul> | 順<br>JavaScriptエラーが発生した場合、一度<br>このウィンドウを閉じてください→ [閉じる]                                                                                              | ご不明な点がございましたら<br>お気軽にお問い合わせください。<br>株式会社タイムボックス<br>営業部<br>03-3491-5588            |
| ージが表示されました                                                                                                    |                                                                                                    |                                                                                   |